# 睿石云 WAF 犀盾产品快速配置手册

## 睿石网云(北京)科技有限公司

2017年08月29日

#### 声明

- ▶ 本手册所含内容若有任何改动,恕不另行通知。
- 在法律法规的最大允许范围内, 春石网云(北京)科技有限公司除就本手册和产品应负的 瑕疵担保责任外, 无论明示或默示, 不作其它任何担保, 包括(但不限于)本手册中推荐 使用产品的适用性和安全性、产品的适销性和适合某特定用途的担保。
- 在法律法规的最大允许范围内, **春石网云(北京)科技有限公司**对于您的使用或不能使用本产品而发生的任何损坏(包括,但不限于直接或间接的个人损害、商业利润的损失、业务中断、商业信息的遗失或任何其它损失),不负任何赔偿责任。
- 本手册含受版权保护的信息,未经睿石网云(北京)科技有限公司书面允许不得对本手册的任何部分进行影印、复制或翻译。

#### 睿石网云(北京)科技有限公司

## 

| 声明 |        |            |
|----|--------|------------|
| 1. | 굸 WA   | F 介绍4      |
|    | 1.1.   | 云 WAF 组成   |
|    | 1.2.   | 云 WAF 管理   |
| 2. | 配置思    | 3路4        |
| 3. | 配置步    | ∋骤5        |
|    | 3.1.   | 租户5        |
|    | 3.2.   | 证书5        |
|    | 3.3.   | 规则集6       |
|    | 3.4.   | 访问控制6      |
|    | 3.5.   | 站点7        |
|    | 3.6.   | WAF 节点     |
|    | 3.7.   | WAF 节点授权9  |
|    | 3.8 HA | 设置9        |
|    | 3.9日   | 志接收配置10    |
| 4. | 关于 F   | Stone 睿石12 |

## 1. 云 WAF 介绍

#### 1.1. 云 WAF 组成

云 WAF 系统由三部分组成:集中管理 RManager、态势分析 RSight、WAF 节点 RNode

- 1) 集中管理 RManager: 对 WAF 节点进行管理配置,包括站点管理、防护策略配置等;
- 2) 态势分析 RSight: 接收所有 WAF 节点的日志,对网站的访问和攻击情况进行态势分析;
- 3) WAF 节点 RNode: 具备 WAF 功能,根据 RManger 下发的策略针对性防护。

#### 1.2. 云 WAF 管理

- 1) RManager 和 Rsight 可以通过浏览器进行管理和配置;
- 2) RManager 和 Rsight 默认 WEB 登录用户名 admin 密码 admin123;
- 3) RManager 超级 WEB 登录用户名 RSCloudWAF 密码 admin123;
- 4) RManager、Rsight、RNode 系统后台登录用户名 root 密码 111111;
- 5) 建议使用的客户端浏览器类型是: 谷歌 Chrome;

## 2. 配置思路

- (一) 正确配置集中管理 RManager、态势分析 RSight、WAF 节点 RNode 的管理 IP 地址,并能互通;
- (二)登录集中管理 RManager 依次配置租户、证书、安全策略、站点管理、WAF 节点管理;
- (三) 在集中管理 RManager 中,对添加的 WAF 节点进行授权、host 数量授权;
- (四) 在集中管理 RManager 中,系统—高级选项—Rsight 访问和节点配置中,配置数据中心地址为态势 分析 Rsight 的地址;
- (五) 在集中管理 RManager 中, WAF 节点模块点击配置下发, 将已经配置好的站点和安全策略下发给 RNode;
- (六) 上述配置完成后, RNode 工作在反向代理模式下,更改对应网站的 DNS 解析到 RNode 的 IP 上面, 此时访问域名或者 RNode 的 IP 地址就能访问到网站;
- (七)网站能正常访问后,登录态势分析 Rsight 可以看到相应的访问日志;

4

## 3. 配置步骤

#### 3.1. 租户

新建租户,(在实际云环境中该 UUID 是云平台租户的唯一标示,由云平台下发,故实际云环境下此租 户信息由云平台下发不用配置):

▶ 新建租户,操作路径:点击"R>>租户",界面如下:

| 相户                          |              |
|-----------------------------|--------------|
|                             | + -          |
| # 名卧 UUID 取例                | 操作           |
| 1 user001 aaa 冷敏            | ଝ –          |
| 从1到1,供1条数据                  | « <u>1</u> » |
|                             |              |
|                             |              |
| <b>▲</b>                    |              |
| 点击 按钮添加租户,添加界面如下:           |              |
|                             |              |
| 漆叫柤尸                        | ×            |
|                             |              |
|                             |              |
| 名称: 字母开头,包含字母、数字、下划线,1~100个 |              |
|                             |              |
|                             |              |
| <b>级别:</b> 请洗择 ▼            |              |
|                             |              |
|                             |              |
|                             |              |
|                             | 确定           |

注意:

租户配置中的 UUID 必须唯一,且在其他功能配置中如果有涉及 UUID,说明该功能允许租户配置,并 且每个租户输入自己的 UUID 后,只能看到自己定义的内容,其他租户的看不到,所以此 UUID 涉及后 续相关功能调用,必须配置准确。

#### 3.2. 证书

新建证书,非 HTTPS 网站可忽略此步骤:

▶ 操作路径:点击"R>>证书",界面如下:

| 证书管理       |               |                         |      |              |
|------------|---------------|-------------------------|------|--------------|
| 证书列表       |               |                         |      | + -          |
| # 证书名称     | UUID          | 描述                      |      | 操作           |
|            | bbb           |                         |      | Ø            |
| 从1到1/共1条数据 |               |                         |      | « <b>1</b> » |
|            |               |                         |      |              |
| <b>.</b>   |               |                         |      |              |
| 点击 按钮添加证-  | 书,界面如下:       |                         |      |              |
|            | 添加证书          |                         | ×    |              |
|            |               |                         |      |              |
|            | 证书名称:         | 字母开头,字母、数字、下划线,1~100个   | _    |              |
|            | UUID :        | UUID                    |      |              |
|            |               |                         |      |              |
|            | 证书内容:         | 输入证书内容                  |      |              |
|            |               |                         |      |              |
|            |               |                         |      |              |
|            |               |                         | _    |              |
|            | 私钥:           | 输入私钥                    |      |              |
|            |               |                         |      |              |
|            |               |                         | 4    |              |
|            | 描述・           | 40.7 4 <del>11.</del> 7 | 1    |              |
|            | <u>јще:</u> , | 制八炬还                    |      |              |
|            |               |                         |      |              |
|            |               |                         |      |              |
|            |               |                         | 一一一一 |              |
|            |               |                         | 1987 |              |

#### 3.3. 规则集

新建安全规则,防护规则的配置:

操作路径:点击"R>>规则",该模块下创建的规则被'规则集'调用安全策略集默认提供 3 种防护规则:高级防护、中级防护和基本防护,默认防护规则无法编辑删除。

点击 + 按钮添加规则集,当没有创建自定义规则时,可引用默认规则。

#### 3.4. 访问控制

新建访问控制策略集及访问控制策略:

▶ 操作路径:点击"R>>访问控制",界面如下:

#### Stone 睿厄<sup>®</sup>

| x0       31       0-         1       D0C_bening       11       0-         x1       0-       0-       0-         x1       0-       0-       0-         x1       0-       0-       0-       0-         x1       0-       0-       0-       0-       0-       0-       0-       0-       0-       0-       0-       0-       0-       0-       0-       0-       0-       0-       0-       0-       0-       0-       0-       0-       0-       0-       0-       0-       0-       0-       0-       0-       0-       0-       0-       0-       0-       0-       0-       0-       0-       0-       0-       0-       0-       0-       0-       0-       0-       0-       0-       0-       0-       0-       0-       0-       0-       0-       0-       0-       0-       0-       0-       0-       0-       0-       0-       0-       0-       0-       0-       0-       0-       0-       0-       0-       0-       0-       0-       0-       0-       0-       0-       0-       0-       0-<                                                                                       | 访问控制策略集           | 访问控制策略      |                                                                                                    |            |
|----------------------------------------------------------------------------------------------------|-------------------|-------------|----------------------------------------------------------------------------------------------------|------------|
| 2       20       1000       10       0 -       0 -       0 -       0 -       0 -       0 -       0 -       0 -       0 -       0 -       0 -       0 -       0 -       0 -       0 -       0 -       0 -       0 -       0 -       0 -       0 -       0 -       0 -       0 -       0 -       0 -       0 -       0 -       0 -       0 -       0 -       0 -       0 -       0 -       0 -       0 -       0 -       0 -       0 -       0 -       0 -       0 -       0 -       0 -       0 -       0 -       0 -       0 -       0 -       0 -       0 -       0 -       0 -       0 -       0 -       0 -       0 -       0 -       0 -       0 -       0 -       0 -       0 -       0 -       0 -       0 -       0 -       0 -       0 -       0 -       0 -       0 -       0 -       0 -       0 -       0 -       0 -       0 -       0 -       0 -       0 -       0 -       0 -       0 -       0 -       0 -       0 -       0 -       0 -       0 -       0 -       0 -       0 -       0 -       0 -       0 -       0 -       0 -       0 -       0 -       0 -       0 -       0 - | 访问控制策略集列          | 表           |                                                                                                    | + -        |
| 1       DOC_stating       11       07         2       推測       13       07         X1 19 2/42 2828       0       0       0       0         Š模块下 '访问控制策略' 创建的规则被 '访问控制策略集' 调用,如图:        5       5         方问控制策略集       访问控制策略集       访用方向控制策略集       5         点击       按钮添加访问控制策略集,添加界面如下:           「照職部:       0404       0444       0444         「開聯部:       10004       10004         「「「」」       5       5       5         「「」」       5       5       5         「「」」       5       5       5         「「」」       5       5       5         「」」       5       5       5         「」」       5       5       5         「」」       5       5       5         「」」       5       5       5         「」」       5       5       5         「」」       5       5       5         「」」       5       5       5         「」」       5       5       5         「」」       5       5       5         「」」       5                                                                                                    | #                 | 名称          | 引用策略                                                                                                    | 操作         |
| 2 時間 11       6-         A1 192/#12###       ●         这模块下 '访问控制策略'包建的规则被 '访问控制策略集'调用,如图:          「访问控制策略集」访问控制策略集       访问控制策略集         点击       按钮添加访问控制策略集,添加界面如下:         「添加访问控制策略集,添加界面如下:          「別場第略:       ●         「別場第略:       ●         「別用策略:       ●         「「」」       ●         「「」」」       ●         「」」       ●         「」」       ●         「」」       ●         「」」       ●         「」」       ●         「」」       ●         「」」       ●         「」」       ●         「」」       ●         「」」       ●         「」」       ●         「」」       ●         「」」       ●         「」」       ●         「」」       ●         「」」       」                                                                                                    | 1                 | DOC_testing | 11                                                                                                    | <u>ଟ -</u> |
| ▲1392/422828       ▲1         \$\$ \$\$ \$\$ \$\$ \$\$ \$\$ \$\$ \$\$ \$\$ \$\$ \$\$ \$\$ \$\$                                                                                                    | 2                 | 控制          | 11                                                                                                    | <u>ଟ -</u> |
| 该模块下'访问控制策略,创建的规则被'访问控制策略集,调用,如图:         近问控制策略集,添加界面如下:         *         按钮添加访问控制策略集,添加界面如下:         *         *         *         *         *         *         *         *         *         *         *         *         *         *         *         *         *         *         *         *         *         *         *         *         *         *         *         *         *         *         *         *         *         *         *         *         *         *         *         *         *         *         *         *         *         *         *         *         *         *         * <td>从1到2/共2条数</td> <td><b>5</b></td> <td></td> <td>« 1 »</td>                                                                                                    | 从1到2/共2条数         | <b>5</b>    |                                                                                                    | « 1 »      |
| 点击       按钮添加访问控制策略集,添加界面如下:          添加访问控制策略集,添加界面如下:          名称: 中文、字母、数字、下划线,1~100^.          SK从动作: 0允许 ●要止          引用策略: 通過將          近時時:          介许 ●要止          近時          第二          近日          「「」」                                                                                                    | 该模块下              | '访问控制策      | 略'创建的规则被'访问控制策略集'调用,如图:<br>访问控制策略集 访问控制策略                                                                               |            |
| 添加访问控制策略集 名称: 中文、字母、数字、下划线、1-100个 默认动作: ○允许 ●禁止 引用策略: 前选择 匹配动作: ●允许 ●禁止 描述: 输入描述                                                                                                    | 点击 <mark>♣</mark> | 安钮添加访问搭     | 图制策略集,添加界面如下:                                                                                                    |            |
| 名称: <u>中文、字母、数字、下划线,1~100个</u><br>默认动作: <sup>○</sup> 允许 ●禁止<br>引用策略: <u>请选择</u><br>匹配动作: ●允许 ●禁止<br>描述: <mark>输入描述</mark><br>                                                                                                    |                   | Ř           | 添加访问控制策略集 · · · · · · · · · · · · · · · · · · ·                                                                         |            |
|                                                                                                    |                   |             | 名称: <u>中文、字母、数字、下划线,1100个</u><br>默认动作: <sup>●</sup> 允许 ●禁止<br>引用策略: <u>请选择</u><br>匹配动作: ●允许 ●禁止<br>描述: <sup>[編入描述</sup> |            |

其中'引用策略'在'访问控制策略'一栏中创建,如下:

| 访问控制领  | 策略集 访问控制策略 |     |                        |              |
|--------|------------|-----|------------------------|--------------|
| 访问控制的  |            |     |                        | + -          |
| #      | 名称         | 题IP | Method                 | 操作           |
| 1      |            |     | GET,POST,PUT,DELETE,其他 | G –          |
| 从1到1/纬 | 共1条数据      |     |                        | « <u>1</u> » |
|        |            |     |                        |              |

点击 按钮添加'访问控制策略'

#### 3.5. 站点

新建站点,涉及网站 IP 端口及域名的关联配置:

▶ 操作路径:点击"R>>站点管理",界面如下:

确定

#### Stone 睿回<sup>®</sup>

| 站点   | HOST 物理服务 | 5器&集群    |      |       |    |      |          |         |              |
|------|-----------|----------|------|-------|----|------|----------|---------|--------------|
|      |           |          |      |       |    |      |          |         |              |
| 站点列和 |           |          |      |       |    |      |          |         | +-           |
| #    | 名称        | HOST     | 安全策略 | 协议    | 证书 | 协议版本 | 物理服务器    | 租户      | 操作           |
|      | A20_100   | HOST_CCC | 高级防护 | нттр  |    |      | web80_80 | user003 | c -          |
| 2    |           | host_bbb | 高级防护 | HTTPS |    |      | web80_82 | user002 | c -          |
|      | A120      | host_aaa | 高级防护 | нттр  |    |      | web80_81 | user001 | c –          |
| 从1到3 | /共3条数据    |          |      |       |    |      |          |         | « <b>1</b> » |

站点管理模块下有'站点'、'HOST'、'物理服务器&集群'3个子模块,'站点'引用'HOST'和'物 理服务器&集群'中的数据,具体配置步骤如下:

- 配置物理服务器&集群,添加网站的 IP 地址和端口,如果有多台进行负载均衡,那么以集群方式添加;
- 2) 配置 HOST,该 HOST 是指网站域名,如果网站有多个域名可以添加到 HOST 组;
- 3) 配置站点,新建站点,把对应的 HOST、安全策略、物理服务器、租户进行关联;
- 4) 注意 HOST 的 UUID 要和对应租户的 UUID 是一致的;

#### 3.6. WAF 节点

新建 WAF 节点,添加 RNode WAF 节点,并关联对应的站点策略:

▶ 操作路径:点击 "R>>WAF 节点",界面如下:

| 节点  | 列表           |           |                  |       |         |      |                         |      |      |            | + -          |
|-----|--------------|-----------|------------------|-------|---------|------|-------------------------|------|------|------------|--------------|
| ▼   |              | ★ 輸入WAF管理 | ][P: <u></u> 清选] |       |         |      |                         |      |      | Q. 查询 👤 全部 | 节点下发 土 批量下发  |
|     | #            | 名称        | 管理IP             | 端口    | 站点      | 站点数量 | 最新下发时间                  | 下发状态 | 站点状态 | 授权状态       | 操作           |
| •   |              | WAF20_100 | 172.16.20.100    | 10300 | A20_100 |      | 2017-03-23 1<br>0:06:17 |      | 斷开   |            | 2回生/-        |
|     |              | WAF123    | 172.16.2.123     | 10300 | A123    |      | 2017-03-23 1<br>0:06:23 |      | 正常   |            | 医部生/一        |
| •   |              | WAF120    | 172.16.2.120     | 10300 | A120    |      | 2017-03-23 1<br>0:06:27 |      | 正常   |            | 2回生/-        |
| 从13 | 副 3 /共 3 条数据 |           |                  |       |         |      |                         |      |      |            | « <b>1</b> » |

点击 **七**按钮添加 WAF 节点,添加界面如下

| 添加WAF节点 |                         | ×  |
|---------|-------------------------|----|
| 名称:     | 字母开头,包含字母、数字、下划线,1~100个 |    |
| 管理IP:   | IP地址                    |    |
| 管理端口:   |                         |    |
| 站点:     | 请选择                     |    |
|         |                         |    |
|         |                         | 确定 |

🞍 管理 IP: 添加 RNode 的 IP;

**4 站点:**选择文档中 3.5.2 中创建的站点。

## 3.7. WAF 节点授权

节点新建完成后,WAF节点属于未授权状态,无法下发,如图:

|    | #        | 名称     | 管理IP                | 端口      | 站点            | 站点数量  | 最新下发时间   | 下发状态         | 站点状态   | 授权状态       | 操作    |                            |
|----|----------|--------|---------------------|---------|---------------|-------|----------|--------------|--------|------------|-------|----------------------------|
| •  | 1        | WAF120 | 172.16.2.119        | 10300   | A123          | 1     |          | $\checkmark$ | 止幂     | <i>a</i> , | 251/- |                            |
| 重塪 | カビュ      | 上能下生   | 占土 🛎 🛛              | 它和山和    | 油窗            | 更而加因  | 2        |              |        |            |       |                            |
| 而仅 | 化加乙      | 肥下及,   | □□□ 19              | 人田山切    | い (アンドロック)    | クト田知ら | <b>:</b> |              |        |            |       |                            |
|    |          |        | WAF节g               | 点授权申请   | 青             |       |          |              |        | ×          |       |                            |
|    |          |        |                     |         |               |       |          |              |        |            |       |                            |
|    |          |        |                     | WAF节点名  | られ: <u>WA</u> |       |          |              |        |            |       |                            |
|    |          |        |                     | WAF节,   | 点IP: 172      |       |          |              |        |            |       |                            |
|    |          |        |                     | WAF节点序列 | 列号: Fml       |       | (uNQTyq  |              | 获取节点序列 | 4          |       |                            |
|    |          |        |                     |         |               |       |          |              |        | -          |       |                            |
|    |          |        |                     |         |               |       |          |              |        |            |       |                            |
|    |          |        |                     |         |               |       |          |              | 导出     | 授权申请       |       |                            |
|    | B        |        | <b>.</b>            |         |               |       |          |              |        |            |       |                            |
| 点击 | ্ব       | 山安仪中口  | ☞ <mark></mark> 按钮, | 会自动     | 生成申           | 请文件并  | 卡下载,¥    | <b>身申请</b>   | 文件发送   | 给睿石        | 公司制作搭 | <b>爱权文件</b> , <sub>尽</sub> |
| _  | <b>9</b> |        |                     |         |               |       |          |              |        |            |       |                            |
| 击  | ■按钮      | 出现弹窗   | ,将授权了               | て件导入    | ., 界自         | ]如图:  |          |              |        |            |       |                            |
|    |          |        | WAF节点               | 授权认证    | Ε             |       |          |              |        | >          | c -   |                            |
|    |          |        |                     |         |               |       |          |              |        |            |       |                            |
|    |          |        |                     | WAF节点名  | 称: WA         |       |          |              |        |            |       |                            |
|    |          |        |                     | WAF节点   | RIP: 172.     |       |          |              |        |            |       |                            |
|    |          |        |                     | 抵权文     | ·佐·           |       |          | 洗择文件         |        |            |       |                            |
|    |          |        |                     | 12112   |               |       |          | ZHAN         |        |            |       |                            |
|    |          |        |                     | 授权期     | 限:            |       |          |              |        |            |       |                            |
|    |          |        |                     |         |               |       |          |              |        |            |       |                            |
|    |          |        |                     |         |               |       |          |              |        | 授权认证       |       |                            |
|    |          |        |                     |         | ~             |       | _        |              |        |            |       |                            |
| 授权 | 成功局      | 5,授权壮  | 《态会由                | 变为      | 2             | ,点击 🛓 | 下发配置     | 置到 R         | Node   |            |       |                            |
|    | / .      |        |                     | •       |               | -     |          |              |        |            |       |                            |
| 下发 | 成功壮      | 《态为 🗸  | ,下发失                | 败状态     | 为由            | •     |          |              |        |            |       |                            |

### 3.8 HA 设置

添加 HA 策略, 需关联 RNode WAF 节点, HA 策略的部署模式通常为主备模式, 需建立两条 HA 策略, 关联

#### Stone 睿厄<sup>®</sup>

#### 两个 waf 节点

▶ 操作路径:点击 "R>>HA 设置",界面如下:

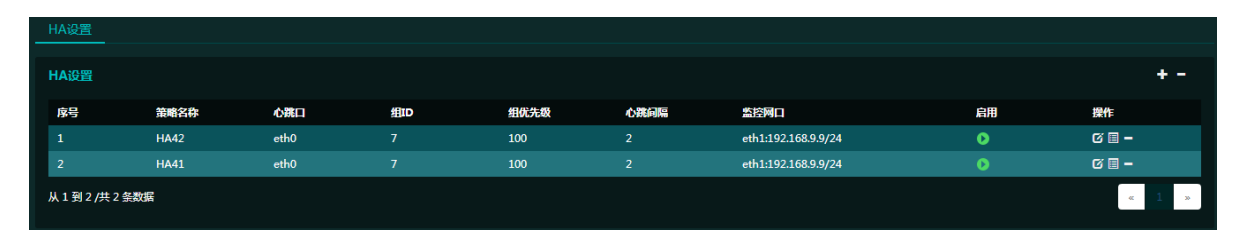

## 点击 • 按钮添加 HA 策略,添加界面如下

| 添加HA    |          |               |                        |     |    |   |
|---------|----------|---------------|------------------------|-----|----|---|
| 名称:     | HA41     |               |                        |     |    |   |
| WAF节点 : |          |               |                        |     |    |   |
| URL :   | http://1 | 92.168.9.9:88 | 8/                     |     |    |   |
| 心跳口:    |          |               | 心跳间隔: 2                |     |    |   |
| 组ID:    |          |               | 组优先级: 100              |     |    |   |
| 监控网口:   |          |               | 监控IP:如:192.168.0.10/24 | ➡添加 |    |   |
|         | #        | 监控网口          | 监控IP                   | 操作  |    |   |
|         | 1        | eth1          | 192.168.9.9/24         | -   |    |   |
|         | 从1到1     | 1/共1条数据       |                        | « 1 | 20 |   |
| 操作:     | ◙ 开启     | ● 关闭          |                        |     |    |   |
|         |          |               |                        |     | 确定 | D |

WAF 节点:选择关联的 node 节点 心跳口:选择 node 节点上任一的接口 组 ID:为 HA 策略的组 ID 监控网口:为 node 节点的监控网口 选择开启:则开启 HA 策略

#### 3.9 日志接收配置

在 RManager 中配置 RSight 数据接收中心地址:

▶ 操作路径:点击 "R>>系统>>高级选项>>RSight 访问",界面如下:

| 数据中心        |                   |   |
|-------------|-------------------|---|
| 数据中心地址:     | IP,%E-202.10.1.10 |   |
| <b>端口</b> : |                   |   |
| 通讯方式 :      | ● нттр ● нттрs    |   |
|             |                   |   |
|             |                   | μ |
|             |                   |   |

**娄据中心地址:**添加 RSight 的 IP 地址;

- 🞍 端口: 默认 80 端口;
- **↓** 请求方式: 默认 HTTP。

配置完成够点击'确定'按钮。

▶ 操作路径:点击 "R>>系统>>高级选项>>节点配置",界面如下:

| 节点状态监控             |       |      |     |  |  |        |
|--------------------|-------|------|-----|--|--|--------|
|                    | 监控间隔: |      |     |  |  |        |
|                    |       |      |     |  |  | 确定     |
| RSight数据接收中        | ub.   |      |     |  |  |        |
| noighta anns i Air |       |      |     |  |  |        |
|                    | 地址:   | 编入IP | 端口: |  |  |        |
|                    |       |      |     |  |  | 确定     |
|                    |       |      |     |  |  |        |
| 启用设置               |       |      |     |  |  |        |
| ✓ 流量日              | 志     |      |     |  |  |        |
|                    |       |      |     |  |  | 700-24 |
|                    |       |      |     |  |  | 備定     |
|                    |       |      |     |  |  |        |
| 流量日志设置             |       |      |     |  |  |        |

**地址:** 填写 RSight 的 IP 地址;

**↓ 端口:**填写 RSight 数据接收端口,默认 514 端口。

配置完成够点击'确定'按钮。

## 4. 关于 RStone 睿石

睿石网云(北京)科技有限公司(简称"RStone 睿石")是一家以应用监控管理和 WEB 应用安全技术为核心,专注于云安全和企业级 APM 应用性能监控的创新型高科技企业,核 心成员均来自全球一流安全厂商,在云安全、网络和应用性能监控、大数据等领域,具有深 厚技术积淀和丰富应用经验。

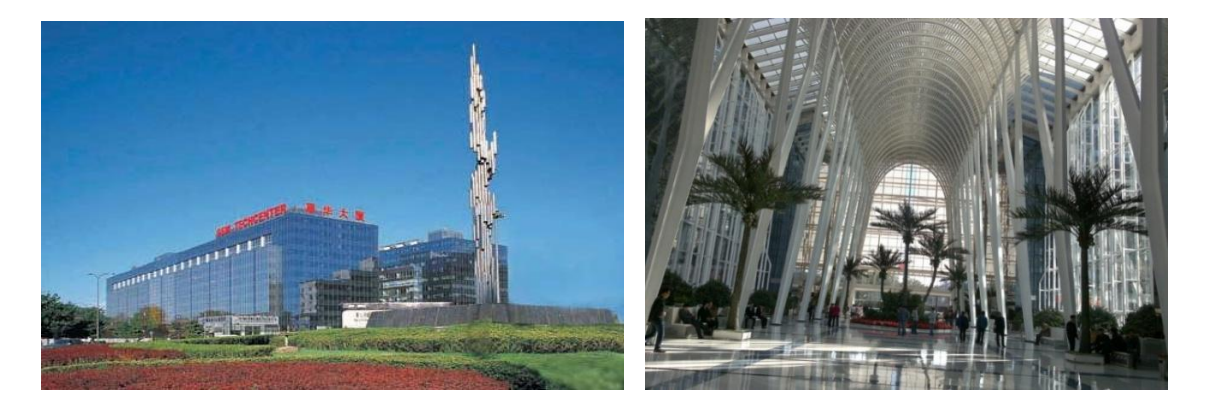

公司聚焦于网络性能监控和诊断(NPMD)、应用性能监控(APM)产品和 WEB 安全 产品,面向当前云计算、虚拟化、大数据、移动互联网络、智慧城市、物联网等方面应用 的迅猛发展,提供富有技术前瞻性的云安全、APM & NPM、智能运维解决方案,全面适用 政府、金融、能源、医疗、运营商、教育、军工、大中型企业等行业市场。

目前,公司拥有 50 多项知识产权和重要资质,包括:国家高新技术企业认证、公安 部安全专用产品销售许可证、国家保密局涉密信息系统证书、软件著作权项、发明技术专 利等,以国内领先的技术架构,高效能的研发体系和完备的精益管理工具,持续驱动产品 技术的迭代发展。

"睿达卓见,心如磐石", RStone 睿石将立足全球视野,倾力打造属于中国云时代的 卓越产品。

总部地址:北京市海淀区上地三街九号嘉华大厦 A1202

公司官网: www.rstonenet.com

服务热线: 400-060-1565

总机电话: (010) 6297 9676

销售邮箱: sales@rstonenet.com 技术支持邮箱: support@rstonenet.com